# Hyperviseur PROXMOX : Installation et Configuration

DRIF WASSIM 01/08/2024 Pour commencer l'installation de Proxmox sur une machine virtuelle, assurez-vous que votre matériel respecte les prérequis suivants : un processeur 64 bits avec support de la virtualisation (SLAT) et au moins 2 cœurs (4 cœurs recommandés). Prévoyez un minimum de 2 Go de RAM, bien que 4 Go soient préférables pour une utilisation fluide avec plusieurs machines virtuelles. Utilisez un SSD de 128 Go pour le système, et un stockage supplémentaire pour héberger vos machines virtuelles et images ISO. Enfin, assurez-vous d'avoir une interface réseau disponible.

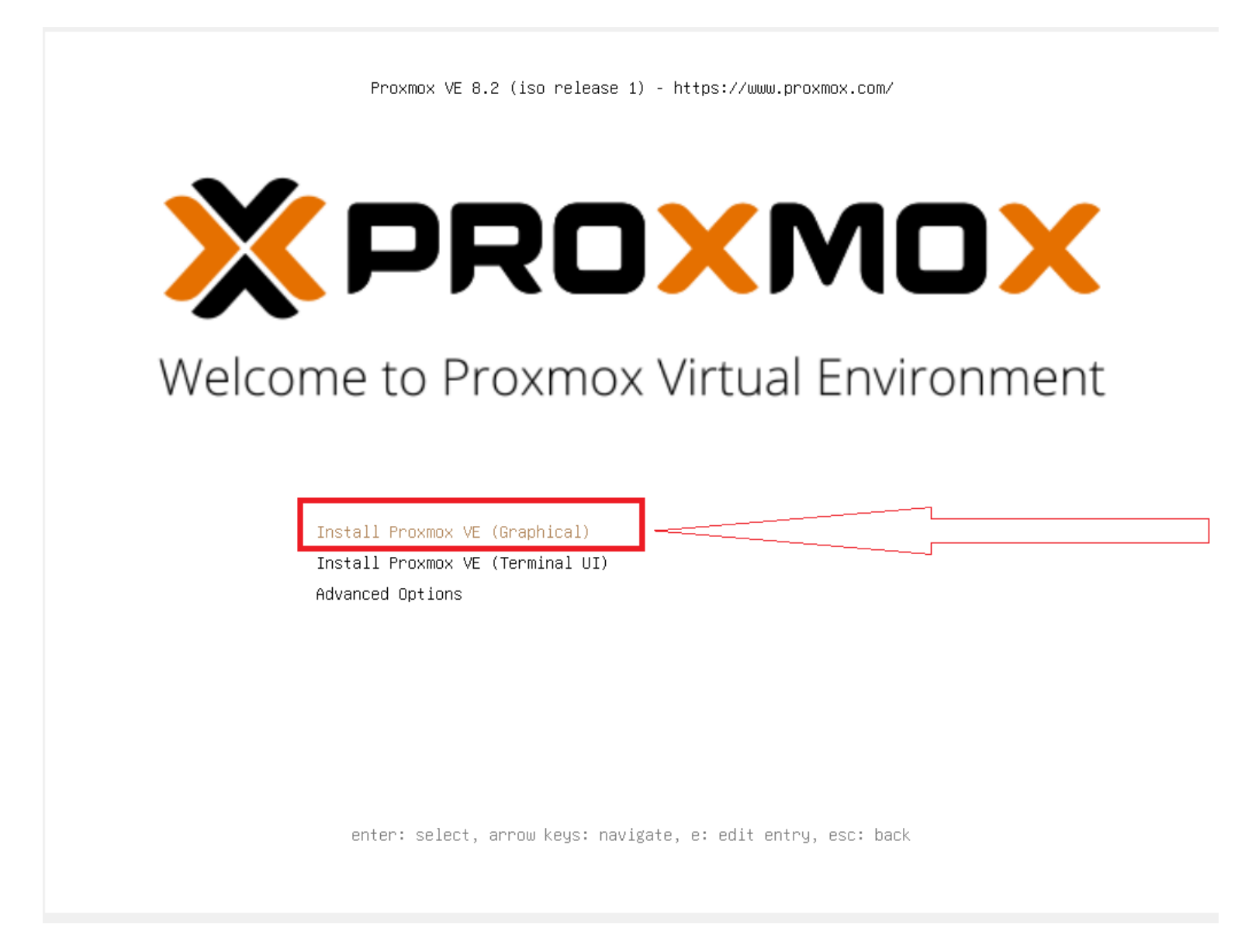

Sélectionnez "Install Proxmox VE" dans la liste.

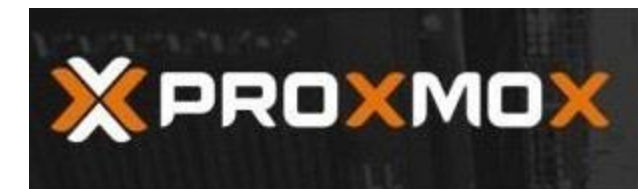

## Proxmox VE Installer

Previous

1 agree

#### END USER LICENSE AGREEMENT (EULA)

END USER LICENSE AGREEMENT (EULA) FOR PROXMOX VIRTUAL ENVIRONMENT (PROXMOX VE)

By using Proxmox VE software you agree that you accept this EULA, and that you have read and understand the terms and conditions. This also applies for individualis acting on behalf of entities. This EULA does not provide any rights to Support Subscriptions Services as software maintance, updates and support. Please review the Support Subscriptions Agreements for these terms and conditions. The EULA applies to any version of Proxmox VE and any related update, source code and structure (the Programs), regardless of the the delivery mechanism.

1. License. Proxmox Server Solutions GmbH (Proxmox) grants to you a perpetual, worldwide license to the Programs pursuant to the GNU Affero General Public License V3. The license agreement for each component is located in the software component's source code and permits you to run, copy, modify, and redistribute the software component (certain obligations in some cases), both in source code and binary code forms, with the exception of certain binary only fimware components and the Proxmox images (e.g., Poxmox logo). The license rights for the binary only fimware components are located within the components. This EULA pertains solely to the Programs and does not limit your rights under, or grant you rights that supersede, the license terms of any particular component.

2. Limited Warranty. The Programs and the components are provided and licensed "as is" without warranty of any kind, expressed or implied, including the implied warranties of merchantability, non-infingement or fitness for a particular purpose. Neither Proxmox nor its affiliates warrants that the functions contained in the Programs will meet your requirements or that the operation of the Programs will be entirely error free, appear or perform precisely as described in the accompanying documentation, or comply with regulatory requirements.

3. Limitation of Liability. To the maximum extent permitted under applicable law, under no

Abort

Acceptez le contrat de licence utilisateur et poursuivez.

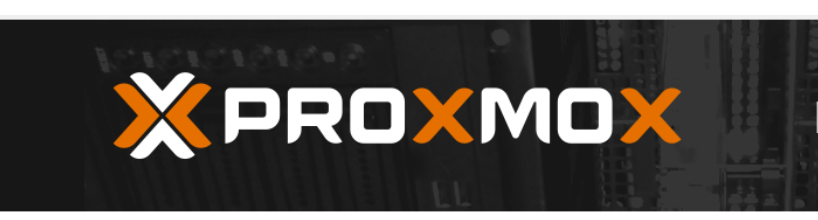

# Proxmox VE Installer

#### **Location and Time Zone selection**

The Proxmox Installer automatically makes location-based optimizations, like choosing the nearest mirror to download files from. Also make sure to select the correct time zone and keyboard layout.

Press the Next button to continue the installation.

- Country: The selected country is used to choose nearby mirror servers. This will speed up downloads and make updates more reliable.
- **Time Zone:** Automatically adjust daylight saving time.
- Keyboard Layout: Choose your keyboard layout.

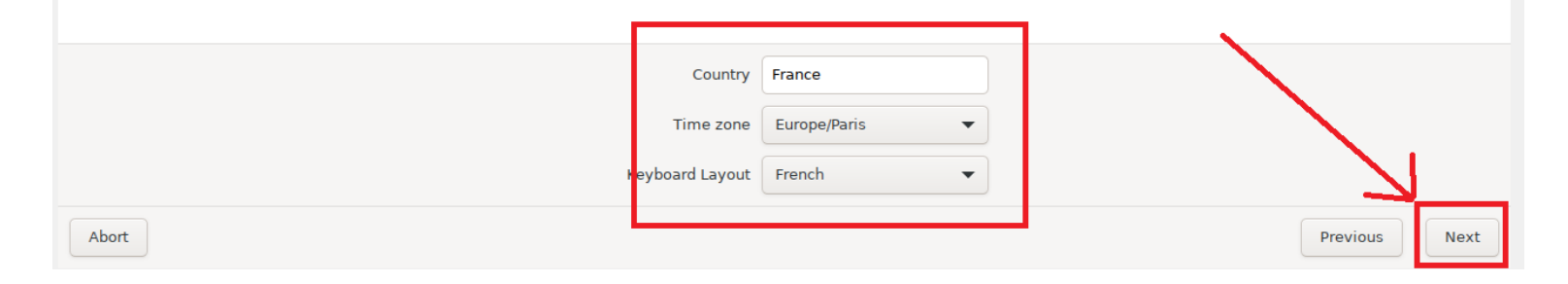

Sélectionnez le pays et la région que vous souhaitez.

|                                                                                                    | Proxmox VE Installer                                                                                                    |
|----------------------------------------------------------------------------------------------------|----------------------------------------------------------------------------------------------------|
| <b>Proxmox Virtual Environment</b> is a full<br>featured, highly secure GNU/Linux system,<br>based on Debian.<br>In this step, please provide the <i>root</i> password. | <ul> <li>Password: Please use a strong password.<br/>It should be at least 8 characters long, and<br/>contain a combination of letters, numbers,<br/>and symbols.</li> <li>Email: Enter a valid email address. Your<br/>Proxmox VE server will send important alert<br/>notifications to this email account (such as<br/>backup failures, high availability events,<br/>etc.).</li> <li>Press the Next button to continue the<br/>installation.</li> </ul> |
| Password<br>Confirm<br>Email                                                                                                    | ••••••••••••••••••••••••••••••••••••••                                                                                                    |

Ajout d'un mot de passe pour le super-utilisateur "root" et d'une adresse de courriel.

|                                                                                                    | Proxmox VE Installer                   |  |  |  |
|----------------------------------------------------------------------------------------------------|----------------------------------------|--|--|--|
| <ul> <li>Please verify the displayed network configuration. You will need a valid network configuration to access the management interface after installing.</li> <li>After you have finished, press the Next button. You will be shown a list of the options that you chose during the previous steps.</li> <li>IP address (CIDR): Set the main IP address and netmask for your server in CIDR notation.</li> <li>Gateway: IP address of your gateway or firewall.</li> <li>DNS Server: IP address of your DNS server.</li> </ul> |                                        |  |  |  |
| Management Interface                                                                                                    | ● enp0s3 - 08:00:27:94:3a:8a (e1000) 🔻 |  |  |  |
| Hostname (FQDN)                                                                                                    | glpi.assurmer.it                       |  |  |  |
| IP Address (CIDR)                                                                                                    | 172.31.99.45 / 24                      |  |  |  |
| Gateway                                                                                                    | 172.31.98.1                            |  |  |  |
| DNS Server                                                                                                    | 185.219.212.121                        |  |  |  |
| Abort                                                                                                    | Previous Next                          |  |  |  |

### 1. Sélectionner la carte réseau :

- Si votre serveur possède plusieurs interfaces réseau, choisissez celle que vous souhaitez utiliser pour Proxmox.

#### 2. Spécifier le nom de domaine :

- Entrez le nom de domaine, en utilisant le nom de domaine de votre infrastructure locale si disponible.

## 3. Spécifier l'adressage IP :

- Configurez l'adresse IP en fonction des paramètres fournis par votre fournisseur d'accès Internet (FAI).

| (PRO)                                           | <b>XMDX</b> Proxmox VE Insta                                                                                                   | aller |
|-------------------------------------------------|----------------------------------------------------------------------------------------------------|-------|
|                                                 | Summary                                                                                                    |       |
| Please confirm the d<br>begin to partition your | displayed information. Once you press the <b>Install</b> button, the installer will r drive(s) and extract the required files. |       |
| Option                                          | Value                                                                                                    |       |
| Filesystem:                                     | ext4                                                                                                    |       |
| Disk(s):                                        | /dev/sda                                                                                                    |       |
| Country:                                        | France                                                                                                    |       |
| Timezone:                                       | Europe/Paris                                                                                                    |       |
| Keymap:                                         | fr                                                                                                    |       |
| Email:                                          | assurmer.it@glpi.fr                                                                                                    |       |
| Management Interface                            | e: enp0s3                                                                                                    |       |
| Hostname:                                       | glpi                                                                                                    |       |
| IP CIDR:                                        | 172.31.99.45/24                                                                                                    |       |
| Gateway:                                        | 172.31.98.1                                                                                                    |       |
| DNS                                             | 185.219.212.121                                                                                                    |       |
| DINO.                                           |                                                                                                    |       |
| 5115.                                           |                                                                                                    |       |
| 510.                                            |                                                                                                    |       |

Avant de cliquer sur le bouton "**Install**", prenez connaissance du résumé qui s'affiche à l'écran et vérifiez que tout est OK.

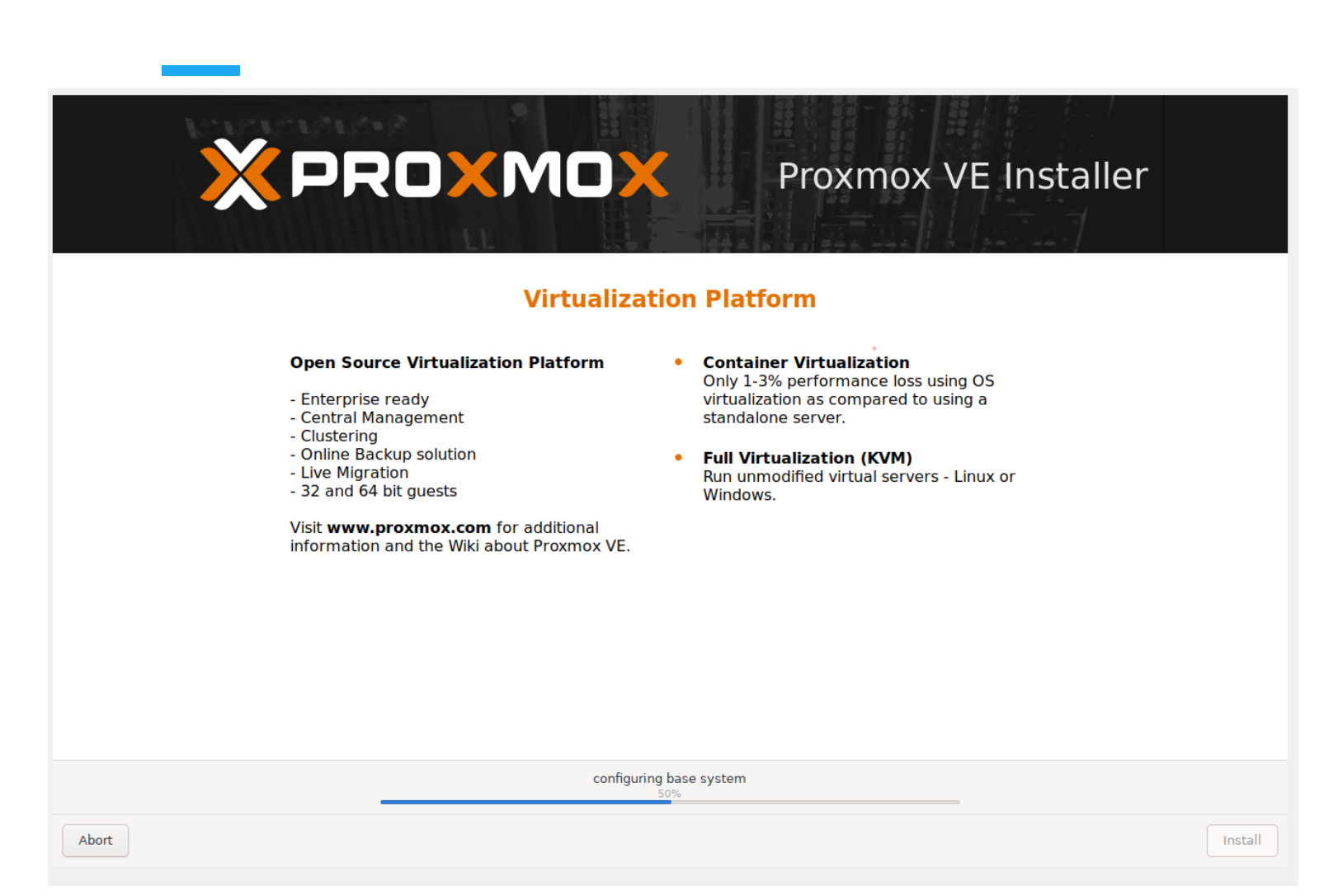

L'Installation est en cours, patienter.

|                 |                                          | P Documentation |
|-----------------|------------------------------------------|-----------------|
| Server View     |                                          |                 |
| IIII Datacenter |                                          |                 |
|                 | Proxmox VE Login                         |                 |
|                 | User name: root                          |                 |
|                 | Password:                                | @               |
|                 | Realm: Linux PAM standard authentication | ×               |
|                 | Language: English                        | ×               |
|                 | Save User name: 🗖 📃                      | ogin            |

Pour continuer, passer sur votre poste de travail pour accéder à votre serveur Proxmox via l'interface Web. Ouvrez un navigateur, entrez l'adresse IP de votre serveur dans la barre d'adresse, puis authentifiez-vous en utilisant le compte "root" et le mot de passe défini lors de l'installation. \_\_\_\_